# **Chariot MQTT Server as a VM**

# Prerequisites:

- Have a computer/server capable of running VMWare or VirtualBox.
- Download the latest Chariot MQTT Server.

#### Overview:

Chariot MQTT Server is a MQTT 3.1.1 compliant MQTT server. It is capable of providing a functional replacement for MQTT Distributor in larger scale deployments. Like Inductive Automation's Ignition platform, it comes with a two hour re-settable trail period. It can also be set up with a license key from Cirrus Link to enable it permanently. Chariot MQTT Server provides a web based administration page for enabling and limiting user access to the MQTT server via an Access Control List (ACLs). Like MQTT Distributor it also supports TLS security and username/password authentication in addition to ACLs for user authorization.

#### Installing a Virtual Machine Manager:

Chariot MQTT Server can be run in a number of different Virtual Machine managers. Any Virtual Machine manager that supports importing of .ofv appliances should work. Tested versions include the following:

- Virtual Box 5.1.2
- VMWare Fusion 8.1.1

### Installing Chariot MQTT Server:

Installation of Chariot MQTT Server is dependent upon the VM Manager being used. Below shows basic instructions for the various tested managers. First you will need to unzip the Chariot\_MQTT\_Server-latest.zip file to access the Cirrus Link Chariot\_\*.ovf file.

• Installing Chariot MQTT Server into VirtualBox:

• First, open VirtualBox

|                                         | Oracle VM VirtualBox Manager                                                                                                    |
|-----------------------------------------|----------------------------------------------------------------------------------------------------|
|                                         | 🚍 Details                                                                                                    |
| New Settings Discard Start <sub>y</sub> | Machine Tools Global Tools                                                                                                    |
|                                         | Welcome to VirtualBox!The left part of this window lists all virtual machines<br>and virtual machine groups on your computer. The list<br>is empty now because you haven't created any virtual<br>machines yet.In order to create a new virtual machine, press the<br>New button in the main tool bar located at the top of<br>the window.You can press the \$\$7 key to get instant help, or visit<br>www.virtualbox.org for more information and latest<br>news. |
|                                         |                                                                                                    |
|                                         |                                                                                                    |

 Now, select 'Import Appliance...', browse to Cirrus Link Chariot\_\*.ovf (which came from Chariot\_MQTT\_Server-latest.zip) and select Open. This will show the following window:

| New Settings | Discard Start <sub>♥</sub> | •                             |                                                                                                    |                                                                                                    | Machine Tools                | Global Too |
|--------------|----------------------------|-------------------------------|----------------------------------------------------------------------------------------------------|----------------------------------------------------------------------------------------------------|------------------------------|------------|
|              |                            | Appila                        | ice settings                                                                                                   |                                                                                                    |                              |            |
|              |                            | Thes<br>sugg<br>chan<br>and c | e are the virtual machine<br>ested settings of the imp<br>ge many of the propertie<br>lisable others using the | es contained in the appliance ar<br>ported VirtualBox machines. Yo<br>es shown by double-clicking on<br>check boxes below. | nd the<br>u can<br>the items |            |
|              |                            | Virtu                         | al System 1                                                                                                    |                                                                                                    |                              | 33         |
|              |                            | *                             | 🖢 Name                                                                                                    | Cirrus Link Chariot 1.2.1                                                                                                  |                              | 2          |
|              |                            |                               | Guest OS Type                                                                                                  | 岁 Ubuntu (64-bit)                                                                                                    |                              |            |
|              |                            |                               | CPU                                                                                                    | 1                                                                                                    |                              |            |
|              |                            |                               | RAM                                                                                                    | 2048 MB                                                                                                    |                              |            |
|              |                            | E                             | - Floppy                                                                                                    |                                                                                                    |                              |            |
|              |                            |                               | DVD 🔍                                                                                                    |                                                                                                    |                              |            |
|              |                            | Re                            | initialize the MAC addre                                                                                       | ss of all network cards                                                                                                    |                              |            |
|              |                            | Applia                        | nce is not signed                                                                                              |                                                                                                    |                              |            |
|              |                            |                               | Restore Defaults                                                                                               | Go Back Import                                                                                                    | Cancel                       |            |

Change the Name to 'Cirrus Link Chariot' and select 'Import'. The VM will take a few minutes to import depending on your computer. When this is complete, you will see the new VM in the list as shown below. Note a machine with 4 CPUs and 8 GB of RAM is the recommended minimum.

| New Settings Discard Start | Oracle VM VirtualBox Manager                                                                                                    | Machine Tools             |  |
|----------------------------|----------------------------------------------------------------------------------------------------|---------------------------|--|
| Cirrus Link Chariot 1.2.1  | 📃 General 📃 Previ                                                                                                    | iew                       |  |
| Powered Off                | Name: Cirrus Link Chariot 1.2.1<br>Operating System: Ubuntu (64-bit)                                                                            |                           |  |
|                            | System                                                                                                    | Oirrus Link Obsrict       |  |
|                            | Base Memory: 2048 MB<br>Boot Order: Floppy, Optical, Hard Disk<br>Acceleration: VT-x/AMD-V, Nested Paging,<br>PAE/NX, KVM<br>Paravirtualization | 1.2.1                     |  |
|                            | Display                                                                                                    |                           |  |
|                            | Video Memory: 16 MB<br>Remote Desktop Server: Disabled<br>Video Capture: Disabled                                                               |                           |  |
|                            | Storage                                                                                                    |                           |  |
|                            | Controller: IDE<br>IDE Secondary Master: Chariot_MQTT_Server_1.2.1-disk<br>Controller: Floppy<br>Floppy Device 0: Empty                         | 1.vmdk (Normal, 20.00 GB) |  |
|                            | 🍃 Audio                                                                                                    |                           |  |
|                            | Host Driver: CoreAudio<br>Controller: ICH AC97                                                                                                  |                           |  |
|                            | Setwork                                                                                                    |                           |  |
|                            | Adapter 1: Intel PRO/1000 MT Server (Bridged Adapter, er                                                                                        | n0: Wi-Fi (AirPort))      |  |
|                            |                                                                                                    |                           |  |

Simply click the Start button to start the VM. You may get an error mentioning the lack of a configured sound card. You can ignore this. You may also get some messages talking about keyboard capture and mouse pointer integration as shown below. These can also be ignored. One you are on the Welcome screen below you can begin setting up the network configuration.

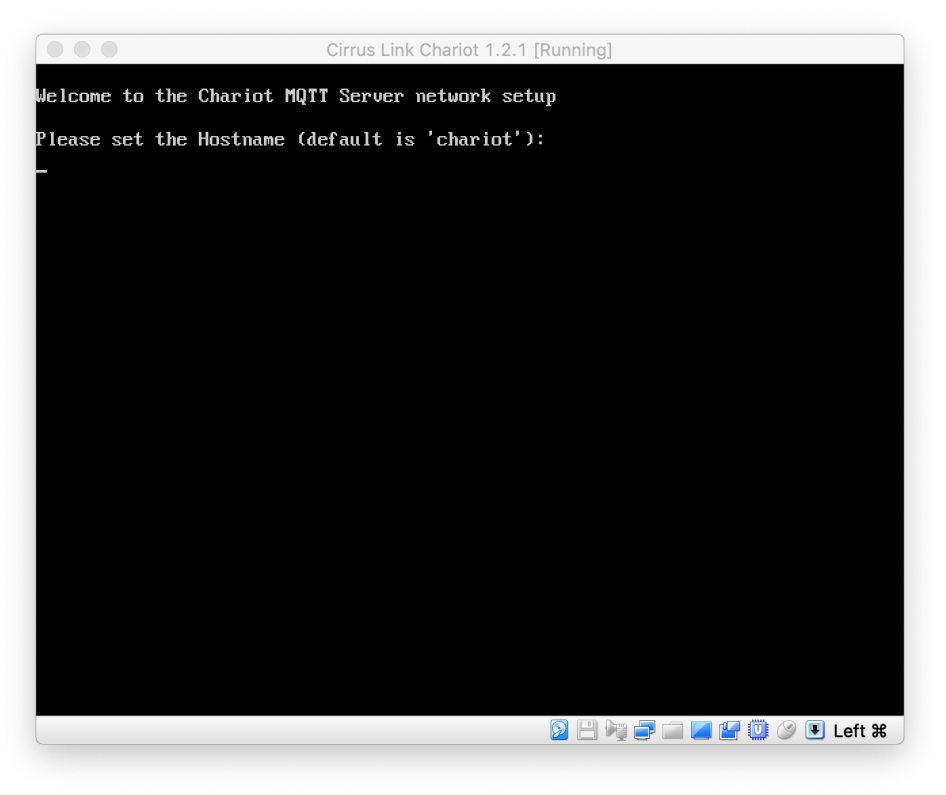

• Configure the following:

- Hostname
- IP Address
- Network Mask
- Gateway IP Address
- Primary/Secondary DNS
- $^{\circ}~$  Once you see the following, the Chariot MQTT Server is up and running.

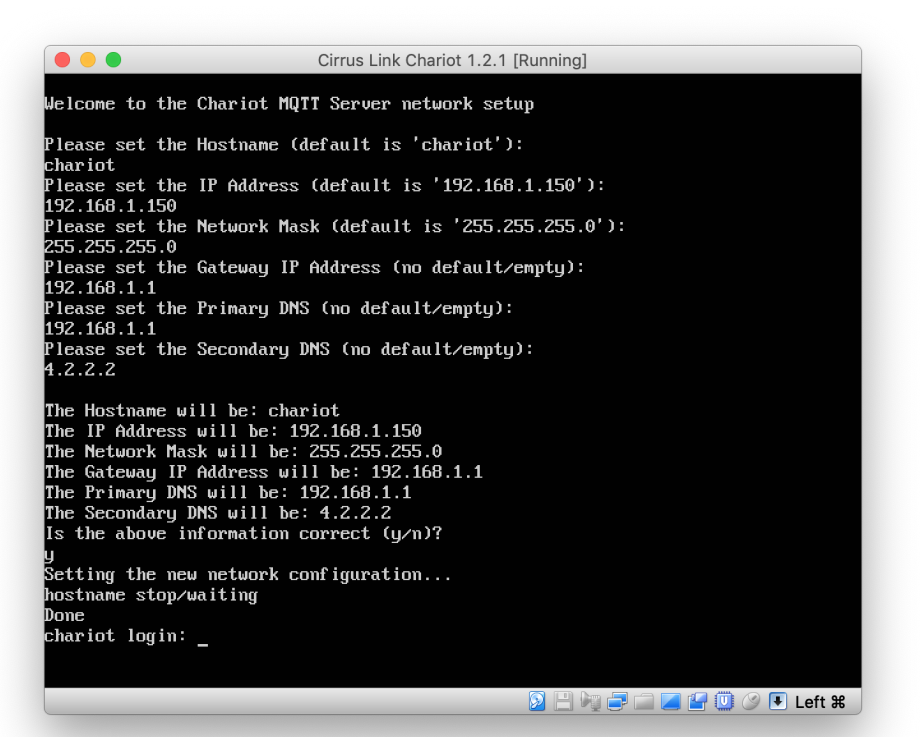

|   | Select                 | the Installation M                       | ethod           |
|---|------------------------|------------------------------------------|-----------------|
|   | 0                      | Install from disc or imag                | je              |
|   | Di                     | ag your ISO file here to start installin | 3               |
|   | E<br>Miarate your PC   | Install macOS from the                   |                 |
|   | *                      | recovery partition                       | virtual machine |
|   | Install from Boot Camp | Create a custom<br>virtual machine       |                 |
| ? | Cancel                 |                                          | Continue        |

| Choos                     | Choose an Existing Virtual Machine |           |             |    |  |
|---------------------------|------------------------------------|-----------|-------------|----|--|
| Choose Virtual<br>Machine | Configuration                      | Importing | O<br>Finish |    |  |
| Recent items:             |                                    |           | \$          | ŀ~ |  |
|                           |                                    |           |             |    |  |
|                           |                                    |           |             |    |  |
|                           |                                    |           |             |    |  |
|                           |                                    |           |             |    |  |
|                           |                                    |           |             |    |  |
|                           | Choos                              | e File    |             |    |  |

 Select 'Choose File...' and browse to Cirrus Link Chariot\_\*.ovf (which came from Chariot\_MQTT\_Server\_1.2.1.zip) and select Open. This will show the following window.

|      | Choose                          | an Existing   | J Virtual M | achine         |      |
|------|---------------------------------|---------------|-------------|----------------|------|
|      | Choose Virtual<br>Machine       | Configuration | Importing   | Finish         |      |
| Rece | nt items:                       |               |             | ÷.             | ~    |
| Ę    | Chariot_MQTT_S<br>Size: Unknown | Server_1.2.1  |             |                |      |
|      | Type: Other                     |               |             | Show in Finder | J    |
|      |                                 |               |             |                |      |
|      |                                 |               |             |                |      |
|      |                                 |               |             |                |      |
|      |                                 |               |             |                |      |
|      |                                 | Choose F      | ile         |                |      |
| ? Ci | ancel                           |               |             | Go Back Cont   | inue |

Click 'Continue' and then click save to save the new Virtual Machine to your disk. At this point, you may get the following error. If so, simply click 'Retry'.

| 5 | The import failed because /Users/wes/<br>Desktop/Cirrus Link Chariot/Cirrus Link<br>Chariot.ovf did not pass OVF specification<br>conformance or virtual hardware compliance<br>checks.                                                               |
|---|----------------------------------------------------------------------------------------------------|
|   | Click Retry to relax OVF specification and virtual<br>hardware compliance checks and try the import again,<br>or click Cancel to cancel the import. If you retry the<br>import, you might not be able to use the virtual<br>machine in VMware Fusion. |
|   | Do not show this message again                                                                                                    |
|   | Cancel                                                                                                    |

° At this point, the Chariot MQTT Server VM will be imported into your computer. This will take a few minutes.

° Once imported, you will something similar to the following. Click Finish to finalize the import.

| _                         | Fin                                                       | ish                                                    |                        |
|---------------------------|-----------------------------------------------------------|--------------------------------------------------------|------------------------|
| The con                   | figuration of the virtu                                   | al machine is now co                                   | omplete.               |
| Choose Virtual<br>Machine | Configuration                                             | Importing                                              | Finish                 |
|                           | Virtual Machi                                             | ne Summary                                             |                        |
| Gues                      | st Operating System <b>(</b>                              | Jbuntu 64-bit                                          |                        |
|                           | Memory                                                    | 2 GB                                                   |                        |
|                           | Networking A                                              | Autodetect (Bridged                                    |                        |
|                           | Device Summary (                                          | CD/DVD, Floppy                                         |                        |
|                           |                                                           |                                                        |                        |
|                           |                                                           |                                                        |                        |
| To change the defaul      | t virtual machine setti<br>virtual machine n<br>Customize | ings, click Customizo<br>ow, click Finish.<br>Settings | e Settings. To run the |
|                           |                                                           |                                                        |                        |

• At this point you can start the VM. Once you see the following, you are ready to configure the network as described above.

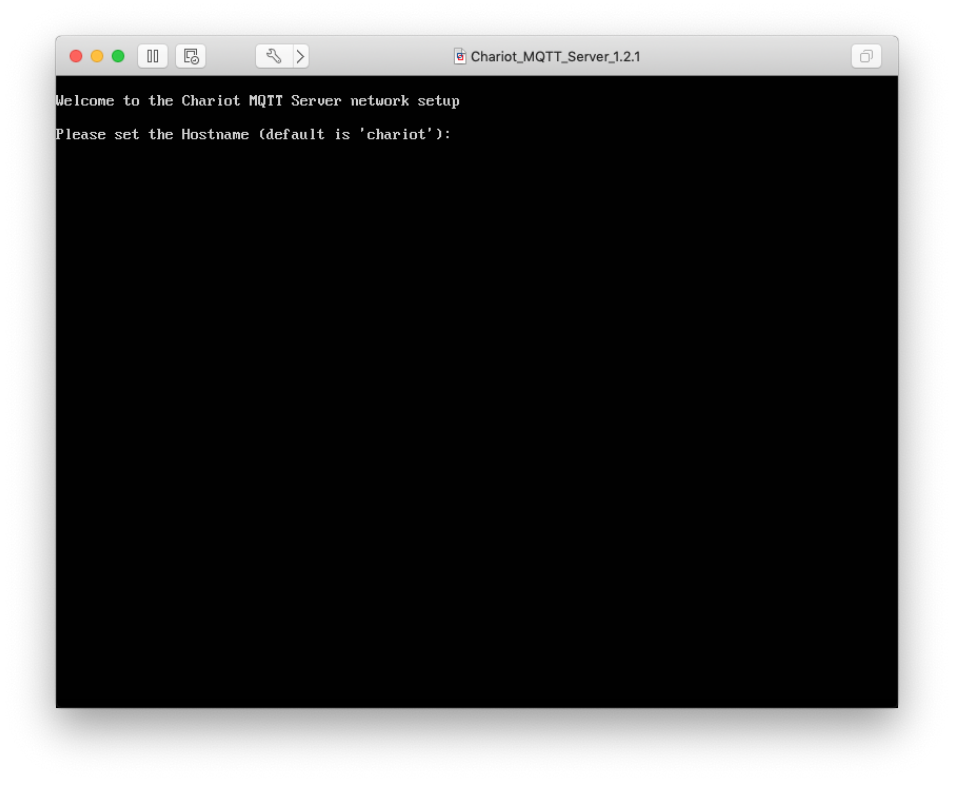

# Using Chariot MQTT Server:

At this point the Chariot MQTT server is up and running with it's initial network settings. In order for you to be able to browse to it, the host computer OS must be on the same network. Once you are on the same network, you can browse (**NOTE: Internet Explorer is not supported for connecting to the Chariot MQTT Server web front-end. Please use Chrome or Firefox.**) to Chariot MQTT Server by going to the IP Address that you configured via HTTPS (for example: https://192.168.1.150). For configuration and usage instructions, visit this page.